## How to make Online Payment

 For making online payment, First Go to Online Payment menu on Maharashtra Medical Council website. Then select Online Payment menu option. After Click on this option, you will go to the below link as shown in figure.

https://www.onlinesbi.com/prelogin/icollecthome.htm

By using this Online Payment option, You can pay the amount of the

- i) Accreditation Fee.
- ii) Speaker Fee.
- iii) Credit Hour Fee.
- iv) Inspection Fee.
- 2. At the time of Online Payment, Please follow instructions as shown in figure.

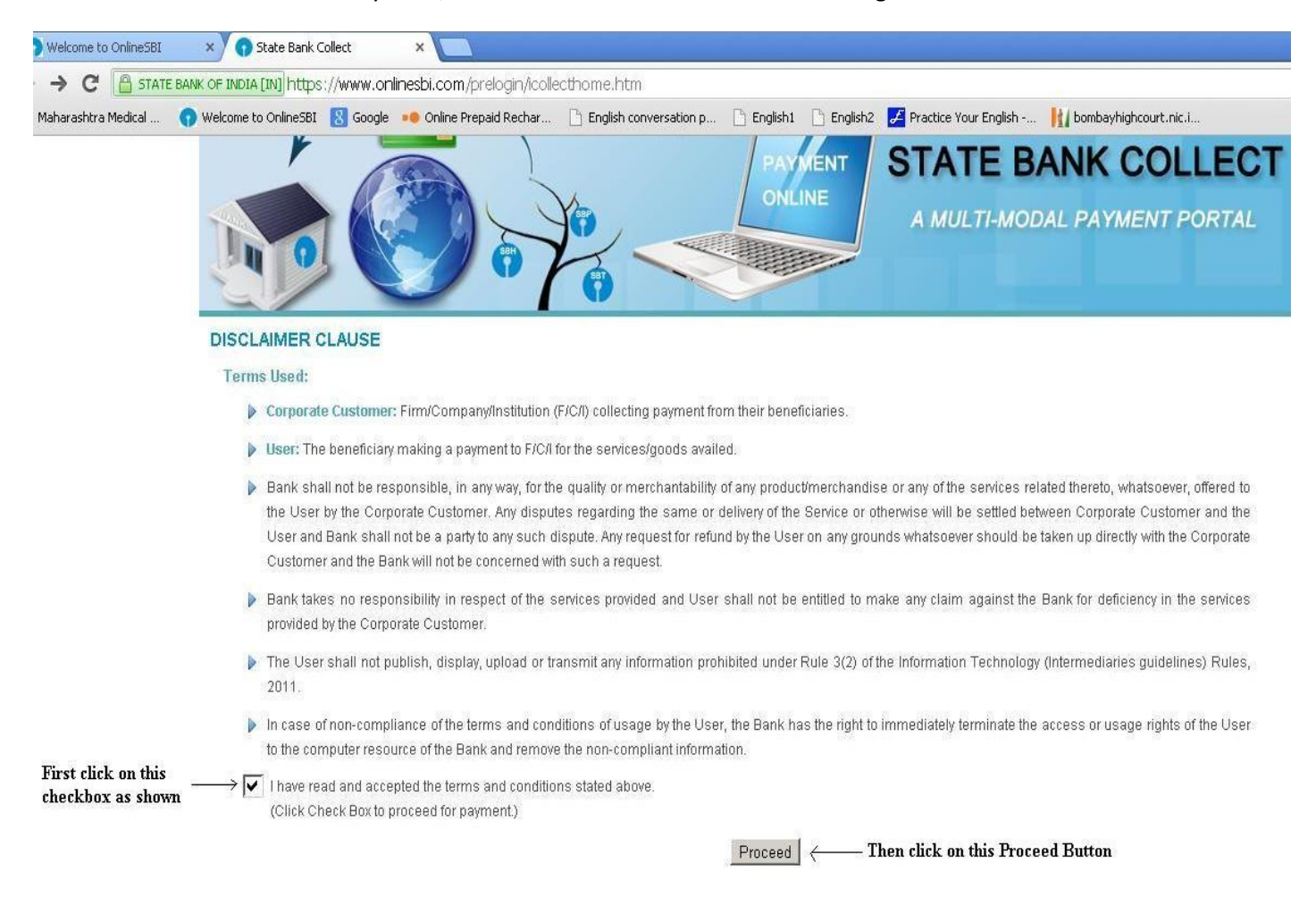

3. After completing first stage, you will go to next page and follow as shown in figure. In this step , Please Select

| State of Corporate/ Institution     | as a | Maharashtra     | and |
|-------------------------------------|------|-----------------|-----|
| Type of Corporate/ Institute        | as a | Govt. Departmei | nt. |
| Then Click on the <b>Go</b> Button. |      |                 |     |

| 🖪 Maharashtra Medical 👩 Welcome to OnlineS                                        | 81 🔀 Google 🔸 Online Prepaid Rechar 🕒 English conversation p                                                                                  | 🗅 English1 📑 English2                                                                                | 🖉 Practice Your English                                |                                                                |               |
|-----------------------------------------------------------------------------------|----------------------------------------------------------------------------------------------------|----------------------------------------------------------------------------------------------------|--------------------------------------------------------|----------------------------------------------------------------|---------------|
| भारतीय स्टेट बैंक<br>State Bank of India<br>The Banker to Every Indian            |                                                                                                    |                                                                                                    | Abou                                                   | t OnlineSBI                                                    |               |
| Products & Services State Bank Collect You are here: State Bank Collect > State B | ank Collect                                                                                                    |                                                                                                    |                                                        |                                                                |               |
| State Bank Collect Confirm NEFT/RTGS Txn Reprint Remittance Form Payment History  | State Bank Collect Select State and Type of Corporate / Institution State of Corporate/Institution *                                          | State Bank Collect Select State and Type of Corporate / Institution State of Composite / Institution |                                                        |                                                                | }-Jul-2013 (C |
|                                                                                   | Type of Corporate/Institution *                                                                                                    | Govt Department<br>Go Click here<br>processing                                                       | under für Hease :<br>under Hease :<br>for further<br>g | select both drop down as shown in<br>re and click on Go button |               |
|                                                                                   | <ul> <li>Mandatory fields are marked with an asteris</li> <li>State Bank Collect is a unique service for practicular with the Bank</li> </ul> | k (*)<br>aying online to educational i                                                               | nstitutions, temples, c                                | harities and/or any other corporates/institutions              | who mainta    |

## 4. In this Step, Please Select the

**Govt Department Name** as a **MAHARASHTRA MEDICAL COUNCIL CME FUND A/C** Then click on the **Submit** button.

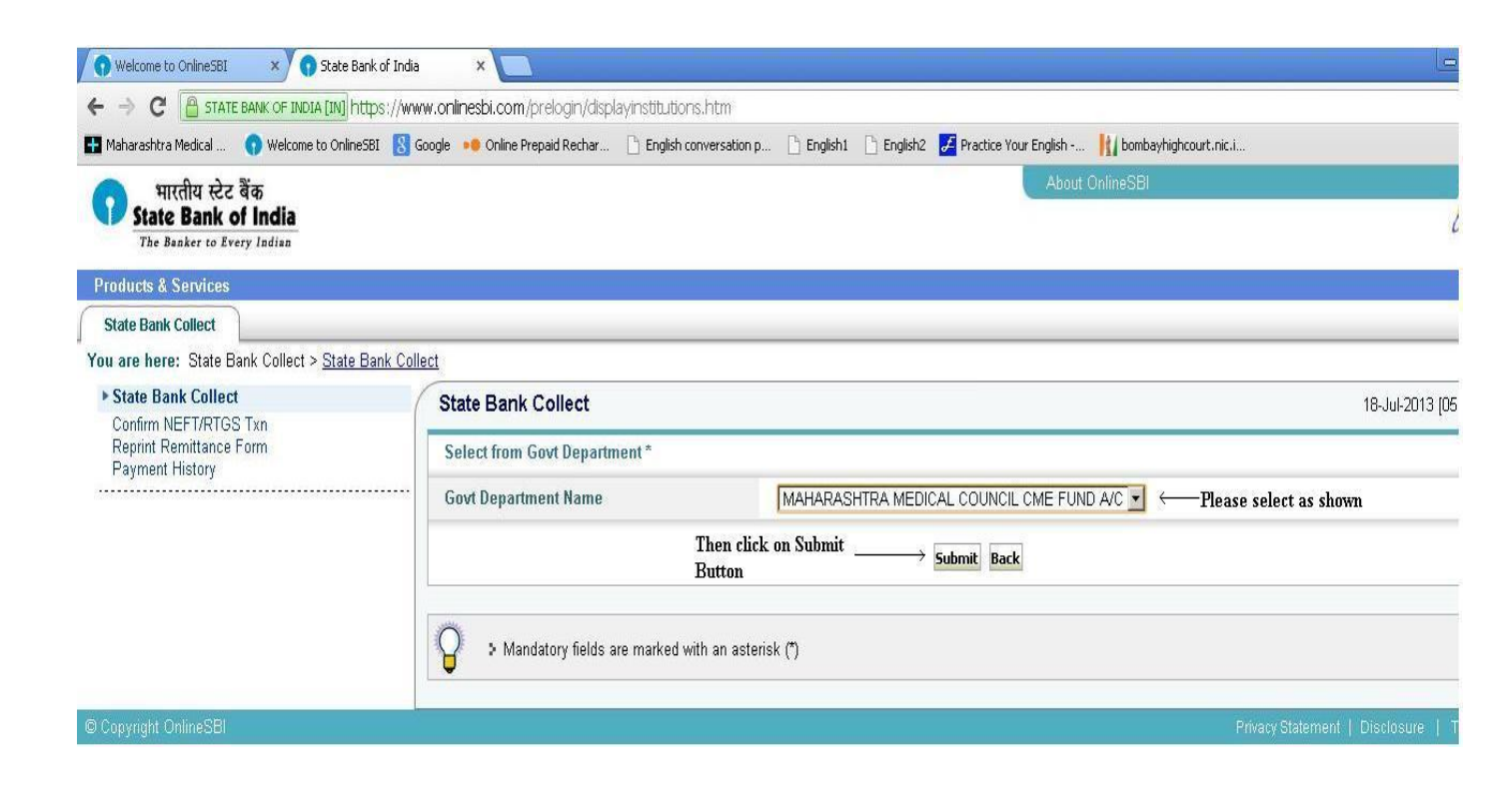

- 5. In this step, Select Payment Category
  - i) If want to pay Accreditation Fee, then select Accreditation Fees.
  - ii) If want to pay Speaker Fee, then select Speaker Fees.
  - iii) If want to pay **Credit Hour Fee**, then select **Credit Hour Fees**.
  - iv) If want to pay Inspection Fee, then select Inspection Fees.

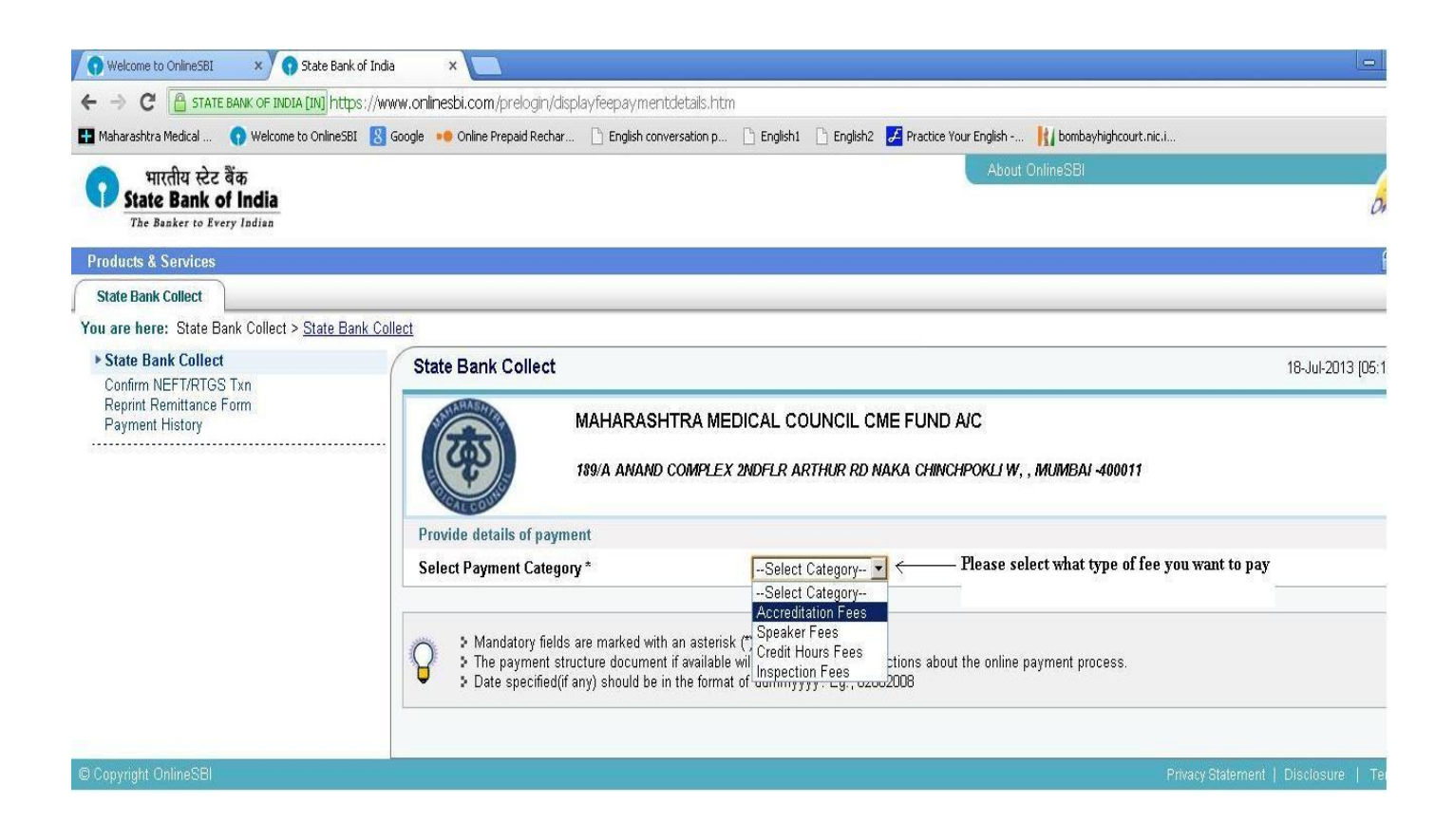

6. In step fill all given details in form as per you select **Payment Category** . then click on the **Submit** Button.

Here are given for example of Accreditation Fees. (Please refer given figure.)

| <b>(4)</b>             | MAHARASHTRA MEDICAL<br>189/A ANAND COMPLEX 2NDF              | COUNCIL CME FUND A/C<br>FLR ARTHUR RD NAKA CHINCHPOKLIW, , MUMBAI -400011 |  |
|------------------------|--------------------------------------------------------------|---------------------------------------------------------------------------|--|
| Provide details of pay | ment                                                         |                                                                           |  |
| Select Payment Categ   | jory *                                                       | Accreditation Fees 💌                                                      |  |
| Name of Org/Assoc/In   | ıst *                                                        |                                                                           |  |
| Branch                 |                                                              | MUMBAI                                                                    |  |
| Address Line 1 *       |                                                              | A-52 SAIKRUPA HSG                                                         |  |
| Address Line 2         |                                                              | Address fold                                                              |  |
| City *                 |                                                              | KURLA                                                                     |  |
| State *                |                                                              | MAHARASHTRA                                                               |  |
| Email Id *             |                                                              | imamumbai@gmail.c                                                         |  |
| Contact No *           |                                                              | 02223010668                                                               |  |
| PAN NO                 |                                                              | AAAA1234A                                                                 |  |
| Accreditation Fees *   |                                                              | 5000 Fixed:Rs.5000                                                        |  |
| Remarks                |                                                              | IF ANY YOU HAVE REI                                                       |  |
| Please enter your Nar  | me, Date of Birth & Mobile Number. This                      | s is required to reprint your challan, if the need arises.                |  |
| Name *                 |                                                              | DR. RAVI WANKHEDK                                                         |  |
| Date of Birth *        |                                                              | 8/7/1960                                                                  |  |
| Mobile Number *        |                                                              | 9892661208                                                                |  |
| Enter the text as show | wn in the image *                                            |                                                                           |  |
|                        |                                                              | 65E92 65E92                                                               |  |
|                        | After filling All form Details, Pl<br>Click on Submit Button | lease $\longrightarrow$ Submit Reset Back                                 |  |

7. In this step, Please verify details and confirm transaction then click on the **Confirm** button.

| State Bank Collect |                                                                | 20-Jul-2013 (12                          | :20 PM IS |
|--------------------|----------------------------------------------------------------|------------------------------------------|-----------|
|                    | Verify details and confirm this transaction                    | n                                        |           |
|                    | Govt Department Name                                           | MAHARASHTRA MEDICAL COUNCIL CME FUND A/C |           |
| <b>U</b>           | Category                                                       | Accreditation Fees                       |           |
|                    | Name of Org/Assoc/Inst                                         | INDIAN MEDICAL ASSOCIATION               |           |
|                    | Branch                                                         | MUMBAI                                   |           |
|                    | Address Line 1                                                 | MUMBAI                                   |           |
|                    | Address Line 2                                                 | MUMBAI                                   |           |
|                    | City                                                           | KURLA                                    |           |
|                    | State                                                          | MAHARASHTRA                              |           |
|                    | Email Id                                                       | imamumbai@gmail.com                      |           |
|                    | Contact No                                                     | 02223010668                              |           |
|                    | PAN NO                                                         | AAAA1234A                                |           |
|                    | Accreditation Fees                                             | 5000                                     |           |
|                    | Total Amount                                                   | INR 5,000.00                             |           |
|                    | Remarks                                                        |                                          |           |
|                    | Please ensure that you are making                              | g the payment to the correct payee.      |           |
|                    | Please check Above<br>information & click on<br>Confirm Button |                                          |           |

8. In this step, Select what type of card you are using.(Please refer the following figure.) After this step you are going to next step, where you will ask Card Details that type of card you are using.

After Successful Online Payment, you will get **Successful Payment Message** as well as **Print out** of Successful Transaction.

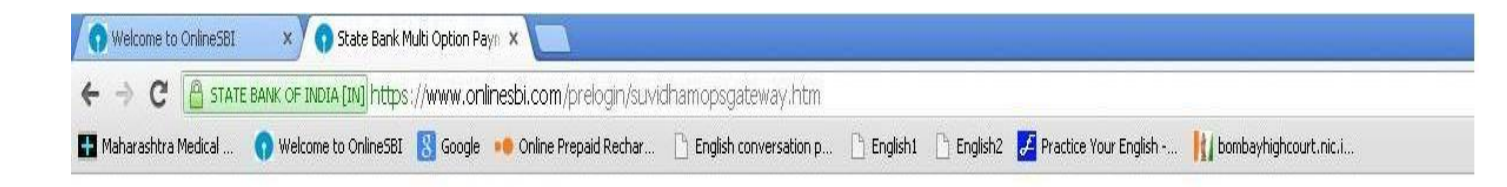

State Bank MOPS

| NET BANKING                                           |                       |   | CARD PAYMENTS                    |                             |   |  |
|-------------------------------------------------------|-----------------------|---|----------------------------------|-----------------------------|---|--|
| State Bank of India                                   | Bank Charges: Rs 10.0 | > | State Bank<br>ATM-cum-Debit Carr | Bank Charges: Rs 10.0       | > |  |
| State Bank of Bikaner and Jalpur                      | Bank Charges: Rs 10.0 | 2 | Other Banks Debit C              | ards Bank Charges: Rs 111.2 | > |  |
| State Bank of Hyderabad<br>Tree Care Wrote Bank on Dr | Bank Charges: Rs 10.0 | > | Credit Cards                     | Bank Charges: Rs 111.2      | > |  |
| State Bank of Mysore                                  | Bank Charges: Rs 10.0 | 2 | отн                              | ER PAYMENT MODES            |   |  |
| State Bank of Patiala<br>You to Londo Lon in a d'DeVe | Bank Charges: Rs 10.0 | > | SBI BRANCH                       | Bank Charges: Rs 10.0       | X |  |
| State Bank of Travancore                              | Bank Charges: Rs 10.0 | > | NEFT / RTGS                      | Bank Charges: Rs 10.0       | X |  |